## **Sapporo University Library News**

No.193

## 12月・1月の休館日のお知らせ

|2月・|月の休館日は下表のとおりです。 開館時間は、月~金曜日:9:00~19:30、土曜日:9:00~13:00です。

|     | •                                                 |
|-----|---------------------------------------------------|
| 12月 | 日(日)、8日(日)、15日(日)、22日(日)、<br>24日(火)~31日(火)        |
| I月  | 日(水)~5日(日)、 2日(日)、 3日(月)、<br> 8日(土)、 9日(日)、26日(日) |

~ 開館時間・休館日の詳細は「図書館カレンダー」でご確認ください ~

### 今年度も『Student Picks!』の募集を開始しました!!

様子です

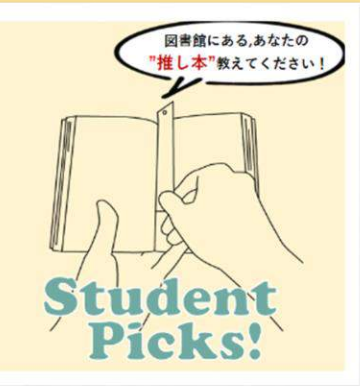

図書館2階カウンター前のスペースでは、 昨年学生の皆さんから募集した【推し本】の 展示と【推し本の感想】の掲示を行っていま す。昨年に引き続き今年も学生の皆さんか らの【推し本】を募集しています。 あなたのとっておきの【推し本】を是非ご紹 介ください。 ~募集した推し本の感想を館内に掲示します~

昨年の『Student Picks!』の

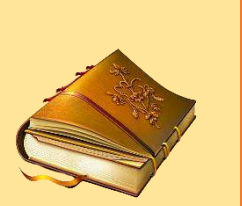

応募フォーム

| -  | B  | 月  | 火  | 水  | 木  | 金  | ±    |
|----|----|----|----|----|----|----|------|
| 12 | 1  | 2  | 3  | 4  | 5  | 6  | 7    |
| 12 | 8  | 9  | 10 | 11 | 12 | 13 | 14   |
|    | 15 | 16 | 17 | 18 | 19 | 20 | 21   |
| Н  | 22 | 23 | 24 | 25 | 26 | 27 | 28   |
|    | 29 | 30 | 31 |    |    |    | 90 A |
|    |    |    |    |    |    |    |      |

| (a) | Ξ  | 月  | 火  | 7K | 木  | 金  | Ħ  |
|-----|----|----|----|----|----|----|----|
| 1   |    |    |    | 1  | 2  | 3  | 4  |
| . 3 | 5  | 6  | 7  | 8  | 9  | 10 | 11 |
|     | 12 | 13 | 14 | 15 | 16 | 17 | 18 |
| Н   | 19 | 20 | 21 | 22 | 23 | 24 | 25 |
|     | 26 | 27 | 28 | 29 | 30 | 31 | 1  |

|   | 3階   | 参考力「 | ウンターの受付時間    |
|---|------|------|--------------|
| ľ | 月木 🕄 | 金】   | 9:00 - 17:00 |
| ľ | ±    | ]    | 9:00 - 12:45 |

■借用中資料の情報や、貸出期間の延長は『マイライブラリ』で確認できます。 図書館 HP(https://lsvopac.sapporo-u.ac.jp/drupal/)または図書館内の 蔵書検索コーナーからご利用ください。

2024年11月25日発行

みんなの推し

札幌大学図書館 https://lsvopac.sapporo-u.ac.jp/drupal/ 雪011-852-9176 (メイン・カウンター直通)

# 図書館ルンダー 2024年12月~2025年1月

開館時間 9:00 ~ 19:30 : 開館時間 9:00 ~ 13:00 :休館

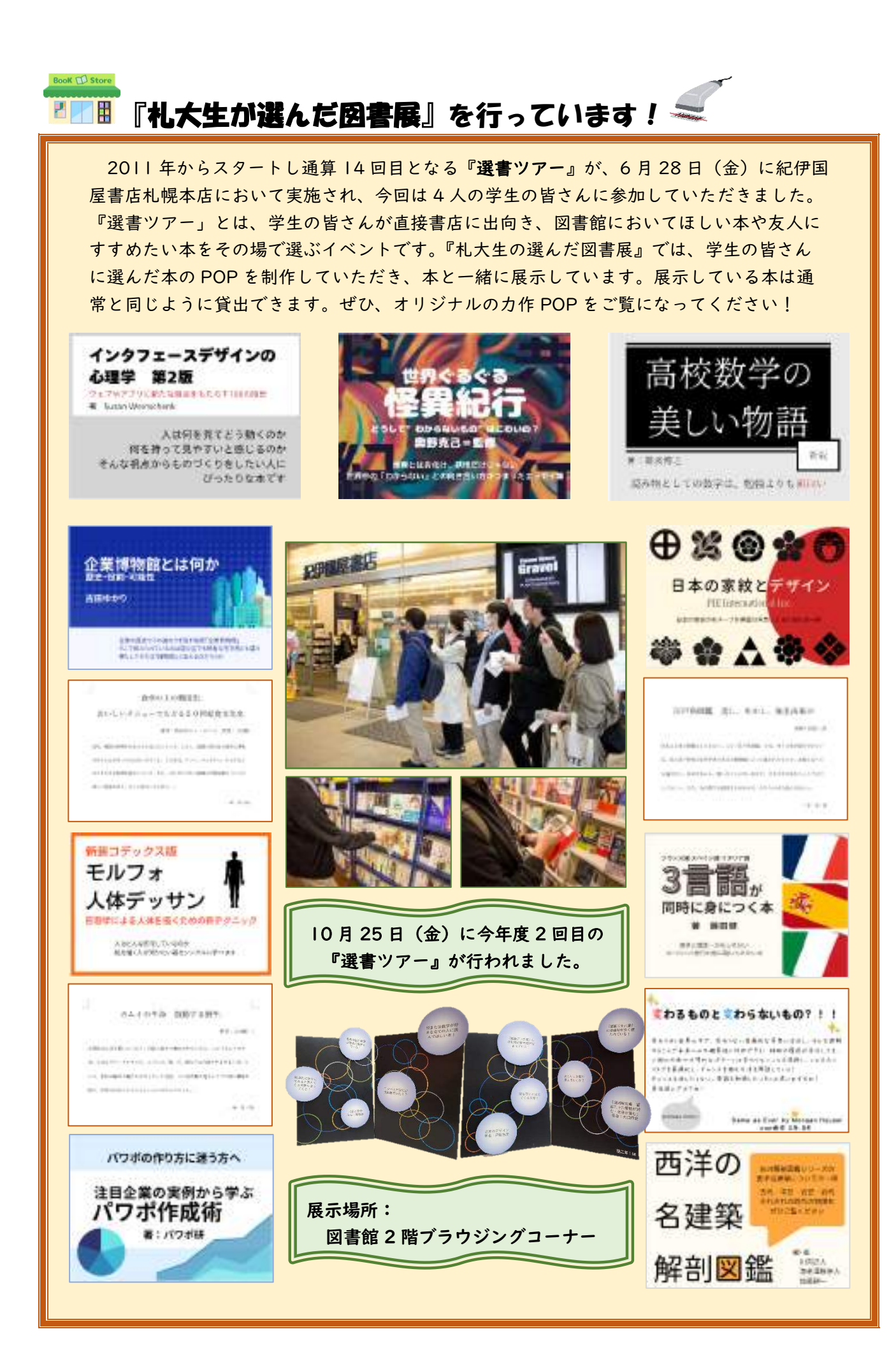

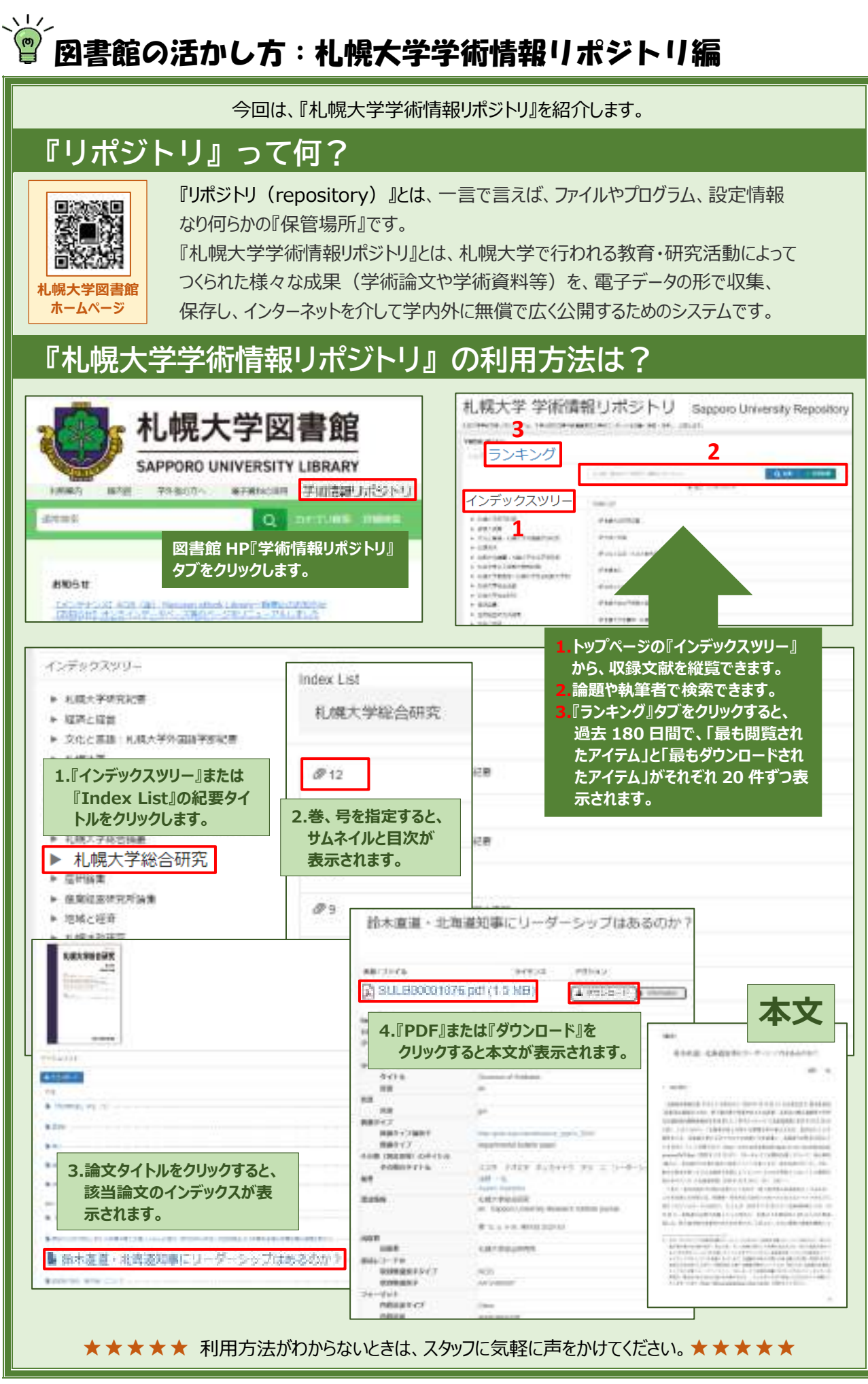